# 2020/21 WSP/ATR INDICIUM SYSTEM MANUAL

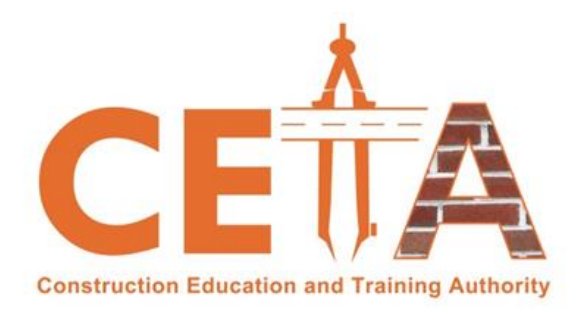

## **STAKEHOLDER SYSTEM LOGIN**

## SDF REGISTRATION AND LOGIN PURPOSES ONLY PART 1 OF 2

CONSTRUCTION EDUCATION AND TRAINING AUTHORITY

183 KERK STREET (Cnr Old Pretoria Main Road 1<sup>st</sup> Floor Midrand Builders Centre Halfway House (Midrand) 1685

## 1. HOW TO ACCESS THE NEW SYSTEM (INDICIUM)

Go to Construction SETA Website <u>www.ceta.org.za</u>, on your top right select "*Indicium*" to access the system.

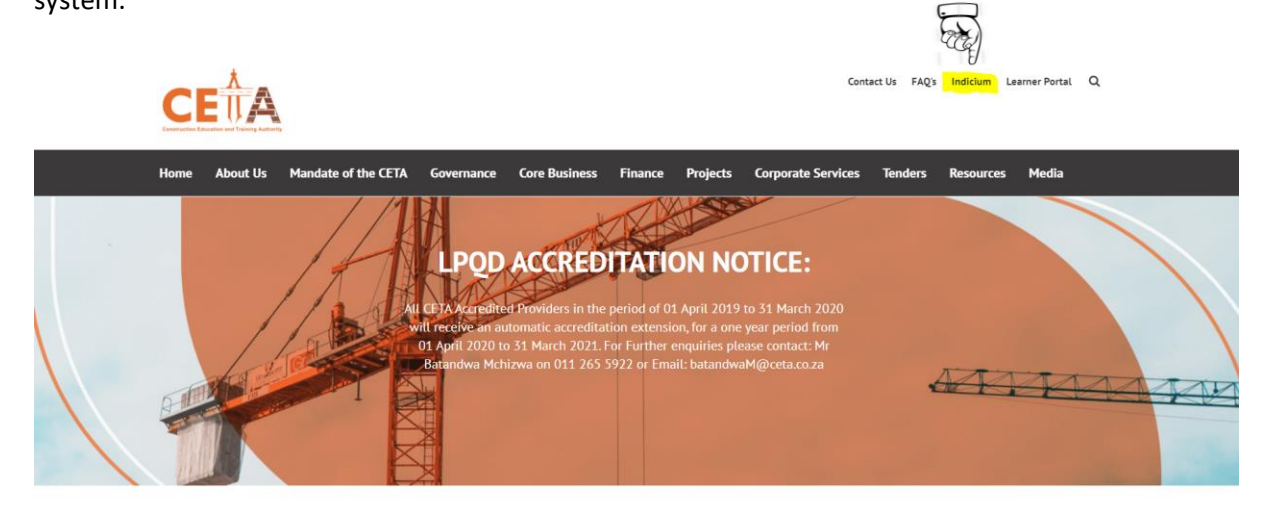

Mandate of the CETA

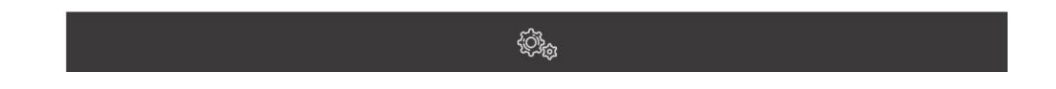

## 2. NEW LOG IN SCREEN

The same principle remains as per old SMS system. All historical data has been migrated from SMS and the SDF can still log in with the old details and on login, the system will prompt you to update your password as it has expired. Alternatively, as an existing CETA SDF, you can use the "Forgot Password function on the login screen. Only new SDFs need to register themselves.

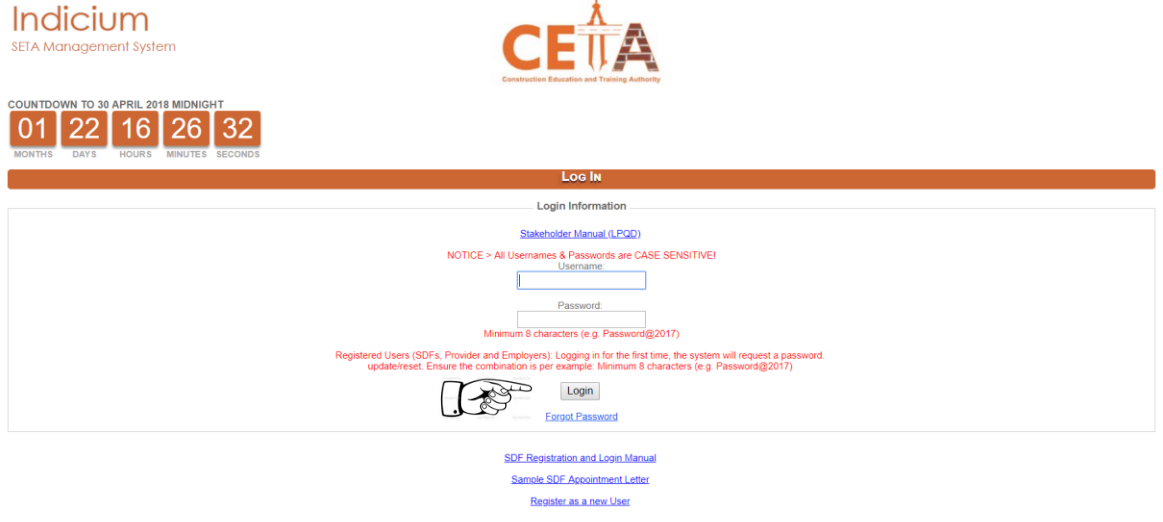

| Indicium<br>SETA Management System                                                         |                                                                      |
|--------------------------------------------------------------------------------------------|----------------------------------------------------------------------|
| COUNTDOWN TO 30 APRIL 2017 MIDNIGHT<br>02 24 06 19 54<br>MONTHS DAYS HOURS MINUTES SECONDS |                                                                      |
|                                                                                            | Change Password                                                      |
|                                                                                            | Your Password has expired please enter new password                  |
|                                                                                            | New Password<br>Confirm Password<br>Change Password<br>Back to Login |
|                                                                                            |                                                                      |

Note: If you are representing multiple stakeholder entities or need to add a new organisaiton to your profile, then you will do so once logged into the system under your SDF Dashboard.

#### **Password reset**

A new functionality exists whereby if you forgot your password, this can be reset as opposed to the previous whereby you would need to contact CETA Offices to get this. This can be retreived by using your ID number as a reference.

| Step 1                             |                                         |                      |
|------------------------------------|-----------------------------------------|----------------------|
| Indicium<br>SETA Management System | CETA                                    | Welcome,"<br>Log out |
|                                    | REQUEST PASSWORD                        |                      |
|                                    | Provide your ID number for new password |                      |
|                                    | ID Number Request Password              |                      |
|                                    | Back to Login                           |                      |
|                                    |                                         |                      |
|                                    |                                         |                      |
|                                    |                                         |                      |
|                                    |                                         |                      |
|                                    |                                         |                      |
|                                    |                                         |                      |

Step 2

| Indicium<br>SETA Management System               |                                                                                                    |
|--------------------------------------------------|----------------------------------------------------------------------------------------------------|
|                                                  | REQUEST PASSWORD                                                                                                    |
|                                                  | Provide your ID number for new password                                                                                                    |
| An email has been sent with your new password. P | ID Number     Xxxxxxxxxxxxxxx     Request Password  Please note the email may take several minutes to receive. Please also remember to check your email blocking and spam settings if applicable. |
|                                                  | Back to Login                                                                                                    |
|                                                  |                                                                                                    |

Once the above has been added and password requested, the below mail is sent automatically from the system with a temporary password:

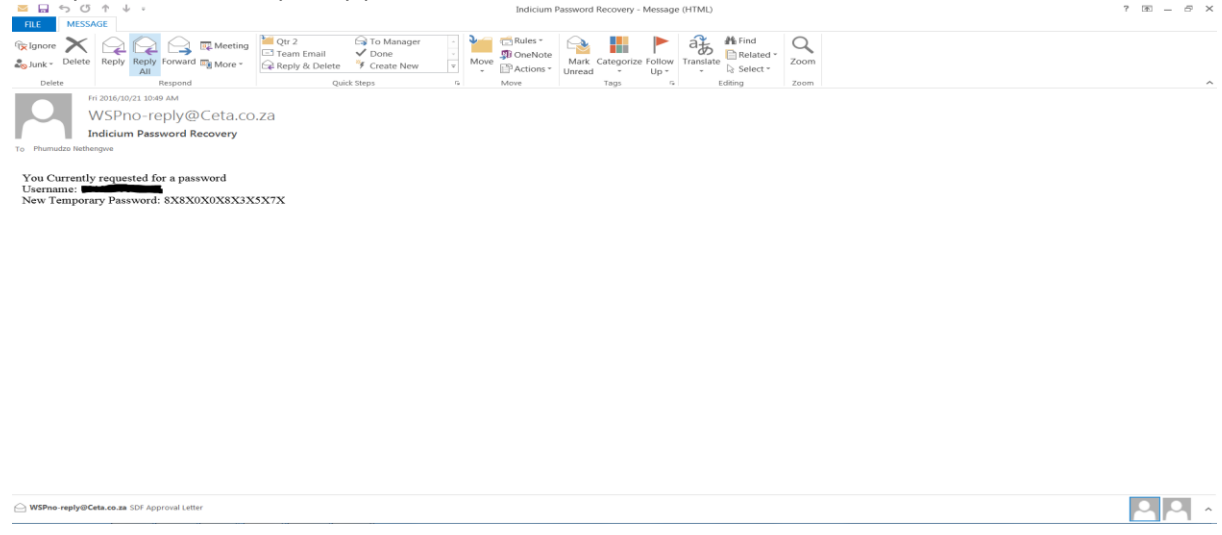

A system generated e-mail will send through a temporary password which can be changed by addding a new one on log in.

## 3. NEW SDF REGISTRATION SCREEN PROMPT

This function is only relevant to new SDFs who have never registered on the SETA Manangement system at all as an SDF.

#### Click on *Register as a new User* link

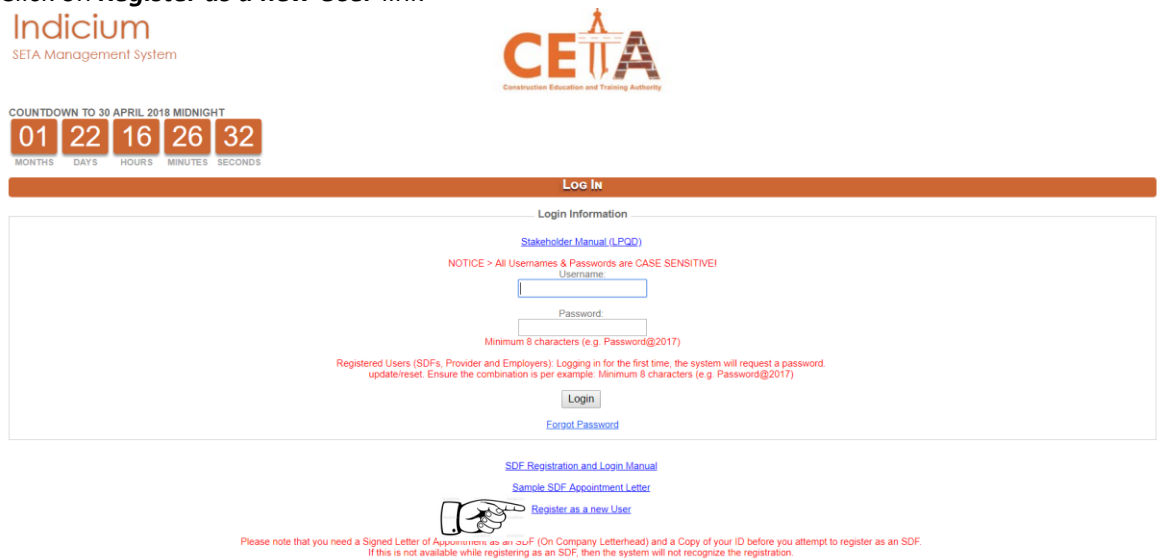

Then Click on the *SDF* radio button as per below, and click register to continue.

| Indicium<br>SETA Management System                                                         | CETA                                                                                                    |
|--------------------------------------------------------------------------------------------|----------------------------------------------------------------------------------------------------|
| COUNTDOWN TO 30 APRIL 2018 MIDNIGHT<br>01 22 16 14 59<br>MONTHS DAYS HOURS MINUTES SECONDS |                                                                                                    |
|                                                                                            | Log IN                                                                                                    |
|                                                                                            | Login Information                                                                                                    |
|                                                                                            | Register       Cancel         Register       Cancel         Register       Cancel |
|                                                                                            | SDE Repistration and Lopin Manual<br>Samkle SDE Accointment Letter<br>Engister as a new Used                                                                                                    |
| Please note                                                                                |                                                                                                    |

Then Click "Yes" radio button as per below, and click on "Save and Proceed" to continue.

| DOCUMENTATION CHECKLIST                                                               |            |
|---------------------------------------------------------------------------------------|------------|
| 1. Do you have a signed SDF Letter of Appointment from the employer ready for upload? | 😑 Yes 🔍 No |
| 2. Do you have a scanned copy of your ID/Passport ready for upload?                   | 💛 Yes 🔍 No |
| Save and Proceed                                                                      |            |

#### SDF Registration Page

Please ensure to complete all the tabs correctly and in full. The system rules do not allow for fields left blank.

Please wait for the system to update after capturing each of the following:

- ID Number
- First and
- Second name

When capturing Physical and Postal Addresses always capture the area code first so that the Municipality and Province can be auto-populated. Please allow 2 seconds after pressing tab on your keyboard.

| Applicant Details                            |                                                                |
|----------------------------------------------|----------------------------------------------------------------|
| SDE: This person can capture and submit the  | Mandatory Grant Application                                    |
| Contract SDF: This person can only capture d | lata for the organisation on the Mandatory Grant Application   |
| Secondary SDF: This person can only capture  | e data for the organisation on the Mandatory Grant Application |
|                                              |                                                                |
|                                              |                                                                |
| SDF Type                                     | Secondary •                                                    |
| ID No.                                       | 7111204567083                                                  |
| Alternate ID Type                            | 111204007000                                                   |
| Title                                        |                                                                |
| The                                          | Ms •                                                           |
| First Name                                   | Joan                                                           |
| Middle Name                                  |                                                                |
| Surname                                      | Doe                                                            |
| Initials                                     | L                                                              |
| Date of Birth                                | 20/11/1971                                                     |
| Gender                                       | Female •                                                       |
| Equity                                       | Black: Coloured 🔹                                              |
| Disability Status                            | None                                                           |
| Home Language                                | English                                                        |
| Nationality                                  | South Africa                                                   |
| Citizen Residential Status                   | South Africa                                                   |
| Socio Economic Status                        | Employed (Permanent)                                           |
| Tolophone Number                             |                                                                |
|                                              | 0112655900                                                     |
| Cell Phone Number                            | 0860035265                                                     |
| Fax Number                                   | 0                                                              |
| E Mail<br>Physical Code                      | ceta@ceta.co.za                                                |
| Physical Address 1                           | 193 Kerk street                                                |
| Physical Address 2                           | Holfway House                                                  |
| Physical Address 3                           | Midrand                                                        |
| Physical Municipality                        | Iohanneshurg Metro x                                           |
| Physical IIrban Rural                        |                                                                |
| Physical Province                            | Gauteng South *                                                |
| Use Physical Address For Postal Address?     |                                                                |
| Postal Code                                  | 1685                                                           |
| Postal Address Line 1                        | 183 Kerk street                                                |
| Postal Address Line 2                        | Halfway House                                                  |
| Postal Address Line 3                        | Midrand                                                        |
| Postal Municipality                          | Johannesburg Metro                                             |
| Postal Urban Rural                           |                                                                |
| Postal Province                              | Gauteng South *                                                |
| Highest Education                            | University                                                     |
| Current Occupation                           | Skills Development Practiti                                    |
| Years In Occupation                          | 10                                                             |
| Experience                                   | 5                                                              |
| Organisation Registered With                 | Big Construction Company                                       |
| Consultant Acting For Employer               | No •                                                           |
| Will You Perform Your SDF Functions In       | Appointed by employer                                          |
| Respect Of                                   |                                                                |
| (ii other, Please specify)                   |                                                                |
| Save and Proceed                             |                                                                |

Once you have added all the required information, please click on "Save and Proceed" to see the next screen.

## 4. LINKING YOURSELF (SDF) TO AN ORGANISATION

This screen allows you to load your "Letter of Appointment as the company SDF" as well as a copy of the SDF's ID. Please ensure the following is adhered to for approval purposes:

- Letter is on the stakeholder letterhead
- Letter includes the SDF's ID number; Full Name and Surname; Company name and Levy number;
- Signed by the company representative an SDF may not sign a letter appointing themselves with the exception of the Managing director of the company being the self-appointed SDF.

#### NB! Always wait for the upload bar to turn green before saving selected documents

1. Upload ID

| Organisation Details                                                                                                    |
|----------------------------------------------------------------------------------------------------|
| Note: If the selected organisation does not appear after searching, it may mean that the organisation is not registered with CETA alternatively contact ist@dhet.gov.za to verify SETA allocation/ registration. |
| Copy of ID Document                                                                                                    |
| Upload Copy of ID                                                                                                    |
| Letter of Appointment Choose File No me chosen                                                                                                    |
|                                                                                                    |
| Organisation SDL Number                                                                                                    |
| Link Organisation                                                                                                    |
|                                                                                                    |
|                                                                                                    |
|                                                                                                    |

#### 2. Upload appointment letter and link Organisation

| Note: If the selected<br>allocation/ registration                                                                                                    | organisation does not appear after searching, it may mean that the organisation is not registered with CETA alternatively contact ist@dhet.gov.za to verify SETA<br>ion.                                                                                                    |
|----------------------------------------------------------------------------------------------------|----------------------------------------------------------------------------------------------------|
| Copy of ID Document                                                                                                    | Choose File No file chosen                                                                                                    |
| Upload Copy of ID                                                                                                    | U COPY pat                                                                                                    |
| Letter of Appointment                                                                                                    | Choose File Appointments ether pdf                                                                                                    |
| Organisation SDL Num                                                                                                    | nber 🕤 0                                                                                                    |
| Link Organisation                                                                                                    |                                                                                                    |
|                                                                                                    |                                                                                                    |
|                                                                                                    |                                                                                                    |
|                                                                                                    |                                                                                                    |
| A pending login status                                                                                                    | ndicated that the SETA needs to accept your registration before you are granted access to an organizations workplace skills plan.                                                                                                    |
|                                                                                                    |                                                                                                    |
| Organisation Details                                                                                                    | INDICION                                                                                                    |
| -                                                                                                    |                                                                                                    |
| Note: If the selected<br>allocation/ registrati                                                                                                    | organisation does not appear after searching, it may mean that the organisation is not registered with CETA alternatively contact ist@dhet.gov.za to verify SET.<br>on.                                                                                                    |
| Note: If the selected<br>allocation/ registrati                                                                                                    | organisation does not appear after searching, it may mean that the organisation is not registered with CETA alternatively contact ist@dhet.gov.za to verify SET,<br>on.<br>Choose File No file chosen                                                                                                    |
| Note: If the selected<br>allocation/ registrati                                                                                                    | organisation does not appear after searching, it may mean that the organisation is not registered with CETA alternatively contact ist@dhet.gov.za to verify SET.<br>Choose File No file chosen                                                                                                    |
| Note: If the selected<br>allocation/ registrati<br>Copy of ID Document<br>Upload Copy of ID                                                                                        | organisation does not appear after searching, it may mean that the organisation is not registered with CETA alternatively contact ist@dhet.gov.za to verify SET.<br>Choose File No file chosen                                                                                                    |
| Note: If the selected<br>allocation/ registrati<br>Copy of ID Document<br>I<br>Upload Copy of ID<br>Letter of Appointment                                                          | organisation does not appear after searching, it may mean that the organisation is not registered with CETA alternatively contact ist@dhet.gov.za to verify SET.<br>Choose File No file chosen<br>D.COPY.odf<br>Choose File C                                                                                                    |
| Note: If the selected<br>allocation/ registrati<br>Copy of ID Document<br>I<br>Upload Copy of ID<br>Letter of Appointment                                                          | organisation does not appear after searching, it may mean that the organisation is not registered with CETA alternatively contact ist@dhet.gov.za to verify SET.<br>Choose File No file chosen<br>D. COPY.odf<br>Choose File 2                                                                                                    |
| Note: If the selected<br>allocation/ registrat<br>Copy of ID Document<br>Upload Copy of ID<br>Letter of Appointment<br>Organisation SDL Num<br>X999900371                          | organisation does not appear after searching, it may mean that the organisation is not registered with CETA alternatively contact ist@dhet.gov.za to verify SET.<br>Choose File No file chosen D.COPY.odf Choose File Choose File Choose Fil |
| Note: If the selected<br>allocation / registrat                                                                                                    | organisation does not appear after searching, it may mean that the organisation is not registered with CETA alternatively contact ist@dhet.gov.za to verify SET.<br>Choose File No file chosen D.COPY.odf Choose File Choose File Choose Fil |
| Note: If the selected<br>allocation/registrati<br>Copy of ID Document<br>I<br>Upload Copy of ID<br>Letter of Appointment<br>Organisation SDL Num<br>X999900371<br>Ink Organisation | organisation does not appear after searching, it may mean that the organisation is not registered with CETA alternatively contact ist@dhet.gov.za to verify SET.<br>Choose File No file chosen D.COPY.odf Choose File Comments of Comments of Comments o |
| Note: If the selected<br>allocation / registrati<br>Copy of ID Document I<br>Upload Copy of ID<br>Letter of Appointment<br>Organisation SDL Num<br>X999990371<br>Link Organisation | organisation does not appear after searching, it may mean that the organisation is not registered with CETA alternatively contact ist@dhet.gov.za to verify SET.<br>Choose File No file chosen D.COPY.edf Choose File Control Control Co |
| Note: If the selected<br>allocation/ registrati<br>Copy of ID Document 1<br>Upload Copy of ID<br>Letter of Appointment<br>Organisation SDL Num<br>X99990371                        | organisation does not appear after searching, it may mean that the organisation is not registered with CETA alternatively contact ist@dhet.gov.za to verify SET.<br>Choose File No file chosen D.COPY.edf Choose File Control Control Co |
| Note: If the selected<br>allocation/ registrati<br>Copy of ID Document<br>Upload Copy of ID<br>Letter of Appointment<br>Organisation SDL Num<br>X99990371                          | organisation does not appear after searching, it may mean that the organisation is not registered with CETA alternatively contact ist@dhet.gov.za to verify SET.<br>Choose File No file chosen D.COPY.edf Choose File Control Control Co |

Click on the magnifying glass to select the company using the levy number then click on **Search**.

| Organisation<br>Required |  |
|--------------------------|--|
|--------------------------|--|

|            | Organisation |   |
|------------|--------------|---|
| SDL Number | X000001382   |   |
| Search     |              | T |

When the system returns the results for the searched company click on the name then click on **Select** to continue.

| Organisation |            |  |  |
|--------------|------------|--|--|
| SDL Number   | X000001382 |  |  |
| Search       |            |  |  |
|              |            |  |  |
|              |            |  |  |
|              |            |  |  |
|              |            |  |  |

| SDL Number                                        | Legal Name     | * |
|---------------------------------------------------|----------------|---|
| X000001382                                        | Testing CETA 1 | 1 |
| First Previous Next Last Go to Page 1 Page 1 of 1 |                |   |
|                                                   |                |   |
|                                                   |                |   |
|                                                   |                |   |
|                                                   |                |   |
|                                                   |                |   |
|                                                   |                |   |
|                                                   |                | - |
| 4                                                 | •              |   |
| Select Cancel                                     |                |   |

3. Finalise Application

R

- Once done click on the "Finalise Application" to omplete the registration process.

NB! If you did not click the "finalise application" button, your application will not reach the CETA, try to upload again until you finalise application.

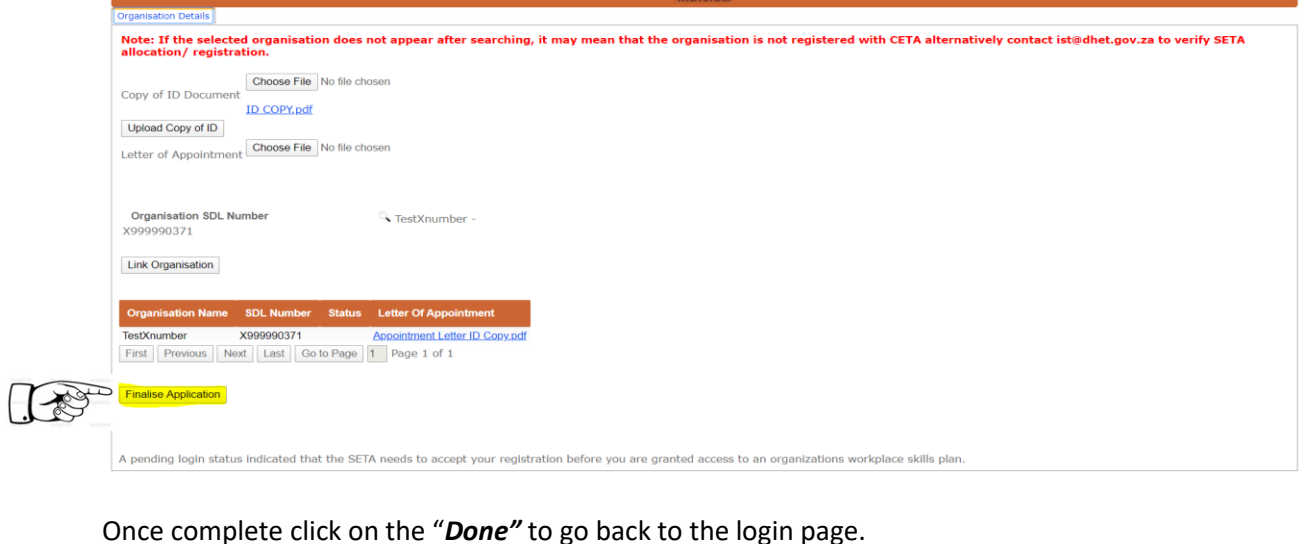

|      | Once complete click on the <b>Done</b> to go back to the login page.                                                                                      |
|------|----------------------------------------------------------------------------------------------------|
|      |                                                                                                    |
|      | Organisation Details                                                                                                    |
|      |                                                                                                    |
|      |                                                                                                    |
|      | The application has been submitted successfully                                                                                                    |
| 120  | Done                                                                                                    |
| Jes- | A pending login status indicated that the SETA needs to accept your registration before you are granted access to an organizations workplace skills plan. |
|      |                                                                                                    |

For follow up on registrations or trouble loggin in, please contact either of the following individuals in the Skills Planning and Reporting Unit to assist:

Ms Thabang Nene 010 595 7326 thabangn@ceta.co.za

Mr Tau Malatji 010 595 7378 taum@ceta.co.za Ms Refilwe Moreti 010 595 7371 refilwem@ceta.co.za